# Configurar armadilhas de syslog SNMP para ASA e FTD

## Contents

Introduction Prerequisites Requirements Componentes Utilizados Informações de Apoio Configurar Configuração do ASA Configuração do FTD gerenciada pelo FDM Configuração do FTD gerenciada pelo FMC Verificar Show snmp-server statistics Mostrar configuração de registro Informações Relacionadas

## Introduction

Este documento descreve como configurar as armadilhas do Protocolo de Gerenciamento de Rede Simples (SNMP - Simple Network Management Protocol) para enviar mensagens de Syslog no Cisco Adaptive Security Appliance (ASA) e no Firepower Threat Defense (FTD).

## Prerequisites

## Requirements

A Cisco recomenda que você tenha conhecimento destes tópicos:

- Conhecimento básico do Cisco ASA
- Conhecimento básico do Cisco FTD
- Conhecimento básico do protocolo SNMP

## **Componentes Utilizados**

As informações neste documento são baseadas na seguinte versão de software:

- Cisco Firepower Threat Defense para AWS 6.6.0
- Firepower Management Center versão 6.6.0
- Software Cisco Adaptive Security Appliance versão 9.12(3)9

The information in this document was created from the devices in a specific lab environment. All of the devices used in this document started with a cleared (default) configuration. Se a rede estiver

ativa, certifique-se de que você entenda o impacto potencial de qualquer comando.

### Informações de Apoio

O Cisco ASA e o FTD têm vários recursos para fornecer informações de registro. No entanto, há locais específicos onde um servidor Syslog não é uma opção. As interceptações SNMP (traps) oferecem uma alternativa se houver um servidor SNMP disponível.

Essa é uma ferramenta útil para enviar mensagens específicas para fins de solução de problemas ou monitoramento. Por exemplo, se houver um problema relevante que deve ser rastreado durante cenários de failover, as interceptações SNMP para class ha no FTD e no ASA podem ser usadas para focar apenas nessas mensagens.

Mais informações relacionadas às classes Syslog podem ser encontradas neste documento.

A finalidade deste artigo é fornecer exemplos de configuração para o ASA que usa CLI (Command Line Interface, interface de linha de comando), FTD gerenciado pelo FMC e FTD gerenciado pelo Firepower Device Manager (FDM).

Se o Cisco Defense Orchestrator (CDO) for usado para o FTD, essa configuração deverá ser adicionada à interface do FDM.

**Caution**: Para altas taxas de syslog, é recomendável configurar um limite de taxa em mensagens de syslog para evitar o impacto em outras operações.

Estas são as informações usadas para todos os exemplos neste documento.

Versão SNMP: SNMPv3

Grupo SNMPv3: group-name

Usuário SNMPv3: admin-user com algoritmo HMAC SHA para autenticação

Endereço IP do servidor SNMP: 10.20.15.12

Interface ASA/FTD a ser usada para comunicação com o Servidor SNMP: Externo

ID da mensagem do syslog: 111009

## Configurar

### Configuração do ASA

Essas etapas podem ser usadas para configurar interceptações SNMP em um ASA, seguindo as informações abaixo.

Etapa 1. Configure as mensagens a serem adicionadas à lista de syslog.

### Etapa 2. Configurar parâmetros do Servidor SNMPv3.

snmp-server enable

snmp-server group group-name v3 auth snmp-server user admin-user group-name v3 auth sha cisco123 Etapa 3. Habilite interceptações SNMP (traps).

snmp-server enable traps syslog Etapa 4. Adicione as interceptações SNMP como um destino de registro.

logging history syslog-list

### Configuração do FTD gerenciada pelo FDM

Essas etapas podem ser usadas para configurar uma lista de Syslog específica para enviar ao servidor SNMP quando o FTD é gerenciado pelo FDM.

Etapa 1. Navegue até Objetos > Filtros da Lista de Eventos e selecione no botão +.

Etapa 2. Nomeie a Lista par e inclua as classes ou IDs de mensagem relevantes. Em seguida, selecione OK.

# Edit Event List Filter

0 ×

| Name                                |   |        |    |   |
|-------------------------------------|---|--------|----|---|
| logging-list                        |   |        |    |   |
| Description                         |   |        |    |   |
| Logs to send through SNMP traps     |   |        |    | 4 |
| Severity and Log Class              |   |        |    |   |
| Syslog Range / Message ID           |   |        |    |   |
| 111009                              |   |        |    |   |
| 100000 - 999999                     |   |        |    |   |
| Add Another Syslog Range / Message. | D |        |    |   |
|                                     |   | CANCEL | ок |   |

Etapa 3. Navegue até Advanced **Configuration > FlexConfig > FlexConfig Objects** na tela inicial do FDM e selecione o botão +.

Crie os próximos Objetos FlexConfig com as informações listadas:

Nome: SNMP-Server

Descrição (Opcional): Informações do servidor SNMP

Modelo:

snmp-server enable
snmp-server group group-name v3 auth
snmp-server user admin-user group-name v3 auth sha cisco123
snmp-server host outside 10.20.15.12 version 3 admin-user
Negar modelo:

```
no snmp-server host outside 10.20.15.12 version 3 admin-user
no snmp-server user admin-user group-name v3 auth sha ciscol23
no snmp-server group group-name v3 auth
```

no snmp-server enable

## Edit FlexConfig Object 0 X Name SNMP-Server Description SNMP Server Information Variables There are no variables yet. Start with adding a new variable. + ADD VARIABLE Expand Deset Template snmp-server enable snmp-server group group-name v3 auth snmp-server user admin-user group-name v3 auth sha cisco123 snmp-server host outside 10.20.15.12 version 3 admin-user Expand Deset Negate Template 🛕 no snmp-server host outside 10.20.15.12 version 3 admin-user no snmp-server user admin-user group-name v3 auth sha cisco123 no snmp-server group group-name v3 auth no snmp-server enable CANCEL OK

#### Nome: SNMP-Traps

Descrição (Opcional): Ativar interceptações SNMP

Modelo:

snmp-server enable traps syslog
Negar modelo:

## Edit FlexConfig Object

#### Name

SNMP-Traps

#### Description

Enable SNMP traps

#### Variables

There are no variables yet. Start with adding a new variable.

#### + ADD VARIABLE

| Template                             | Expand | d 🕴 🗘 Reset |
|--------------------------------------|--------|-------------|
| 1 snmp-server enable traps syslog    |        |             |
| Negate Template 🛆                    | Expand | d 🗘 🗘 Reset |
| 1 no snmp-server enable traps syslog |        |             |
|                                      |        |             |
|                                      | CANCEL | ОК          |

#### Nome: Logging-history

#### Descrição (Opcional): Objeto para definir mensagens de syslog SNMP traps

Modelo:

logging history logging-list Negar modelo:

no logging history logging-list

| Create | Flex | Config | Object |
|--------|------|--------|--------|
|--------|------|--------|--------|

| Name                                                                    |            |
|-------------------------------------------------------------------------|------------|
| Logging-List                                                            |            |
| Description                                                             |            |
| Syslog list to send through SNMP traps                                  | <b>O</b> , |
| Variables                                                               |            |
| There are no variables yet.<br>Start with adding a new variable.        |            |
| + ADD VARIABLE                                                          |            |
| Template                                                                | Expand     |
| 1 logging list syslog-list message 111009<br>2 logging trap syslog-list |            |
| Negate Template 🛆                                                       | Expand     |
| no logging trap syslog-list no logging list syslog-list message 111009  |            |
|                                                                         | CANCEL OK  |

Etapa 4. Navegue até Advanced Configuration > FlexConfig > FlexConfig Policy e adicione todos os objetos criados na etapa anterior. O pedido é irrelevante, pois os comandos dependentes são incluídos no mesmo objeto (SNMP-Server). Selecione Salvar quando os três objetos estiverem lá e a seção Visualizar mostrar a lista de comandos.

| Device Summary<br>FlexConfig Policy                     |                                                                                                    |        |
|---------------------------------------------------------|----------------------------------------------------------------------------------------------------|--------|
| Successfully saved.                                     |                                                                                                    |        |
| Group List                                              | Preview                                                                                                    | Expand |
| 1. Logging-history     2. SNMP-Server     3. SNMP-Traps | <ul> <li>2 snmp-server enable</li> <li>3 snmp-server group group-name v3 auth</li> <li>4 snmp-server user admin-user group-name v3 auth sha ciscol23</li> <li>5 snmp-server host outside 10.20.15.12 version 3 admin-user</li> <li>6 snmp-server enable traps syslog</li> </ul> |        |
|                                                         |                                                                                                    |        |
|                                                         |                                                                                                    |        |
| SAVE                                                    |                                                                                                    |        |

Etapa 5. Selecione o ícone Implantar para aplicar as alterações.

## Configuração do FTD gerenciada pelo FMC

Os exemplos acima ilustram cenários semelhantes aos anteriores, mas essas alterações são configuradas no FMC e implantadas em um FTD gerenciado por ele. SNMPv2 também pode ser usado. <u>Este artigo</u> explica como usar configurar um servidor SNMP com esta versão no FTD usando o gerenciamento do FMC.

Etapa 1. Navegue para **Dispositivos > Configurações da plataforma** e selecione **Editar** na Política atribuída ao dispositivo gerenciado para aplicar a configuração.

Etapa 2. Navegue até SNMP e marque a opção Ativar servidores SNMP.

| Overview Analysis Policies                                                                                                    | Devices Object                                                                                                 | ts AMP In                                | telligence       |                  |           | 😒 Deploy Sy           | ystem Help <del>v</del> |
|----------------------------------------------------------------------------------------------------|----------------------------------------------------------------------------------------------------|------------------------------------------|------------------|------------------|-----------|-----------------------|-------------------------|
| Device Management NAT N                                                                                                    | VPN VQoS Pla                                                                                                   | tform Settings                           | FlexConfig Certi | ficates          |           |                       |                         |
| FTD-PS<br>Enter Description                                                                                                    |                                                                                                    |                                          |                  |                  | Yo        | u have unsaved change | s 🔚 Save                |
|                                                                                                    |                                                                                                    |                                          |                  |                  |           |                       | Policy A                |
| ARP Inspection<br>Banner<br>DNS<br>External Authentication<br>Fragment Settings<br>HTTP<br>ICMP<br>Secure Shell<br>SMTP Server | Enable SNMP Serv<br>Read Community S<br>Confirm<br>System Administra<br>Location<br>Listen Port<br>Hosts Users | ers<br>String<br>ator Name<br>SNMP Traps | 161              | (1 - 65535)      |           |                       |                         |
| ► SNMP                                                                                                    |                                                                                                    |                                          |                  |                  |           |                       | Add                     |
| SSL                                                                                                    |                                                                                                    |                                          |                  |                  |           |                       |                         |
| Syslog                                                                                                    | Interface                                                                                                    | Network                                  | SNMP Version     | Poll/Trap        | Trap Port | Username              |                         |
| Timeouts<br>Time Synchronization<br>Time Zone<br>UCAPL/CC Compliance                                                           |                                                                                                    |                                          | No re            | cords to display | /         |                       |                         |
|                                                                                                    |                                                                                                    |                                          |                  |                  |           |                       |                         |

Etapa 3. Selecione a guia **Usuários** e selecione o botão **Adicionar**. Preencha as informações do usuário.

| Add Usernam                 | e          |    | ? ×    |
|-----------------------------|------------|----|--------|
| Security Level              | Auth       | ~  |        |
| Username*                   | user-admin |    |        |
| Encryption<br>Password Type | Clear Text | ~  |        |
| Auth Algorithm<br>Type      | SHA        | ~  |        |
| Authentication<br>Password* | •••••      |    |        |
| Confirm*                    | •••••      |    |        |
| Encrytion Type              |            | ~  |        |
| Encryption<br>Password      |            |    |        |
| Confirm                     |            |    |        |
|                             |            |    |        |
|                             |            | ок | Cancel |

Etapa 4. Selecione **Adicionar** na guia **Hosts**. Preencha as informações relacionadas ao Servidor SNMP. Se você usar uma interface em vez de uma zona, certifique-se de adicionar manualmente o nome da interface na seção do canto direito. Selecione OK assim que todas as informações necessárias forem incluídas.

| IP Address*                                                             | 10.20.15.12                                              | ~                         | 0                 |                                        |             |  |
|-------------------------------------------------------------------------|----------------------------------------------------------|---------------------------|-------------------|----------------------------------------|-------------|--|
| SNMP Version                                                            | 3                                                        | ~                         | ]                 |                                        |             |  |
| Jsername                                                                | user-admin                                               | ~                         |                   |                                        |             |  |
| Community<br>String                                                     |                                                          |                           | ]                 |                                        |             |  |
| Confirm                                                                 |                                                          |                           | ]                 |                                        |             |  |
| Poll                                                                    |                                                          |                           |                   |                                        |             |  |
| Trap                                                                    |                                                          |                           |                   |                                        |             |  |
| Trap Port                                                               | 162                                                      |                           | (1 -              | 65535)                                 |             |  |
|                                                                         |                                                          |                           |                   |                                        |             |  |
| Reachable By:<br>O Device Mana<br>Security Zon                          | gement Interface (/<br>es or Named Interfac              | Applicable<br>xe          | :<br>e from vб.   | 6.0 and above)                         |             |  |
| Reachable By:<br>O Device Mana<br>Security Zon<br>Available 2           | agement Interface (A<br>es or Named Interfac<br>Zones C  | Applicable<br>xe          | :<br>e from vб.   | 6.0 and above) Selected Zones/         | Interfaces  |  |
| Reachable By:<br>O Device Mana<br>Security Zon<br>Available 2<br>Search | agement Interface (/<br>es or Named Interfac<br>Zones C  | Applicable<br>ce          | e from v6.        | 6.0 and above) Selected Zones/         | Interfaces  |  |
| Reachable By:<br>O Device Mana<br>Security Zon<br>Available 2<br>Search | agement Interface (/<br>es or Named Interfac<br>Zones C  | A <i>pplicabl</i> i<br>xe | е from v6.        | 6.0 and above) Selected Zones/         | Interfaces  |  |
| Reachable By:<br>O Device Mana<br>Security Zon<br>Available 2<br>Search | es or Named Interface (/<br>es or Named Interfac         | Applicable                | :<br>e from v6.   | 6.0 and above) Selected Zones/         | Interfaces  |  |
| Reachable By:<br>O Device Mana<br>Security Zon<br>Available 2<br>Search | egement Interface (/<br>es or Named Interfac<br>Zones C  | Applicable                | e from v6.<br>Add | 6.0 and above) Selected Zones/         | Interfaces  |  |
| Reachable By:<br>O Device Mana<br>Security Zon<br>Available 2<br>Search | egement Interface (/<br>es or Named Interfac<br>Zones C  | Applicable<br>ce          | e from v6.<br>Add | 6.0 and above) Selected Zones/         | Interfaces  |  |
| Reachable By:<br>O Device Mana<br>Security Zon<br>Available 2<br>Search | egement Interface (/<br>es or Named Interfac<br>Zones C  | Applicable<br>ce          | e from v6.<br>Add | 6.0 and above) Selected Zones/ Outside | Interfaces  |  |
| Reachable By:<br>O Device Mana<br>Security Zon<br>Available 2<br>Search | egement Interface (/<br>es or Named Interfac<br>Zones C  | Applicable                | e from v6.<br>Add | 6.0 and above) Selected Zones/         | Interfaces  |  |
| Reachable By:<br>O Device Mana<br>Security Zon<br>Available 2<br>Search | egement Interface (/<br>es or Named Interface<br>Zones C | Applicable<br>ce          | e from v6.        | 6.0 and above) Selected Zones/ Outside | 'Interfaces |  |

Etapa 5. Selecione a guia **SNMP Traps** e marque a caixa **Syslog**. Certifique-se de remover todas as outras marcas de seleção de armadilhas, se elas não forem necessárias.

| Device Management NAT VPN                                                                                                    | QoS Platform Settings                                                                | FlexConfig Certification | tes         |                          |          |
|----------------------------------------------------------------------------------------------------|--------------------------------------------------------------------------------------|--------------------------|-------------|--------------------------|----------|
| FTD-PS                                                                                                    |                                                                                      |                          |             | You have unsaved changes | 🔚 Save   |
| Enter Description                                                                                                    |                                                                                      |                          |             |                          | Policy A |
| ARP Inspection<br>Banner<br>DNS<br>External Authentication<br>Fragment Settings                                                                       | Enable SNMP Servers<br>Read Community String<br>Confirm<br>System Administrator Name |                          |             |                          |          |
| HTTP<br>ICMP<br>Secure Shell                                                                                                    | Location<br>Listen Port                                                              | 161                      | (1 - 65535) |                          |          |
| SMTP Server                                                                                                    | Hosts Users SNMP Traps                                                               |                          |             |                          |          |
| <ul> <li>SNMP</li> <li>SSL</li> <li>Syslog</li> <li>Timeouts</li> <li>Time Synchronization</li> <li>Time Zone</li> <li>UCAPL/CC Compliance</li> </ul> | Enable Traps                                                                         | All SNMP Syslog          |             |                          |          |
|                                                                                                    |                                                                                      |                          |             |                          |          |

Etapa 6. Navegue até **Syslog** e selecione a guia **Listas de Eventos**. Selecione o botão **Adicionar**. Adicione um nome e as mensagens a serem incluídas na lista. Selecione **OK** para continuar.

| ame        | loggin     | g-list    |   |   |     |
|------------|------------|-----------|---|---|-----|
| Severity/E | EventClass | Message I | D |   |     |
|            |            |           |   | 0 | Add |
| Message I  | Ds         |           |   |   |     |
| 111009     |            |           |   | 6 | 2   |
|            |            |           |   |   |     |
|            |            |           |   |   |     |
|            |            |           |   |   |     |
|            |            |           |   |   |     |
|            |            |           |   |   |     |

Passo 7. Selecione a guia Logging Destinations e selecione o botão Add.

Altere o destino de registro para interceptação SNMP.

Selecione User Event List e escolha a lista de eventos criada na Etapa 6 ao lado dela.

Selecione **OK** para concluir a edição desta seção.

| Add Logging            | , Filter       |      |                |     |    |      | ?  | × |
|------------------------|----------------|------|----------------|-----|----|------|----|---|
| Logging<br>Destination | SNMP Trap      | ~    |                |     |    |      |    |   |
| Event Class            | Use Event List | ~    | logging-list   | ~   |    |      |    |   |
|                        |                |      |                |     |    | O Ac | dd |   |
| Event Class            |                |      | Syslog Severit | τy  |    |      |    |   |
|                        |                | No r | ecords to disp | lay |    |      |    |   |
|                        |                |      |                |     |    |      |    |   |
|                        |                |      |                |     |    |      |    |   |
|                        |                |      |                |     |    |      |    |   |
|                        |                |      |                |     | ок | Canc | el |   |

Etapa 8. Selecione o botão Salvar e Implantar as alterações no dispositivo gerenciado.

## Verificar

Os comandos abaixo podem ser usados na CLISH do FTD e na CLI do ASA.

### Show snmp-server statistics

O comando "**show snmp-server statistics**" fornece informações sobre quantas vezes uma armadilha foi enviada. Este contador pode incluir outras armadilhas.

```
# show snmp-server statistics
0 SNMP packets input
0 Bad SNMP version errors
0 Unknown community name
0 Illegal operation for community name supplied
0 Encoding errors
0 Number of requested variables
0 Number of altered variables
0 Get-request PDUs
0 Get-next PDUs
0 Get-bulk PDUs
0 Set-request PDUs (Not supported)
```

- 2 SNMP packets output
- 0 Too big errors (Maximum packet size 1500)
- $\boldsymbol{0}$  No such name errors
- 0 Bad values errors
- 0 General errors
- 0 Response PDUs

#### 2 Trap PDUs

A ID da mensagem usada neste exemplo é acionada toda vez que um usuário executa um comando. Sempre que um comando "show" é emitido, o contador aumenta.

### Mostrar configuração de registro

A "**show logging setting**" fornece informações sobre as mensagens enviadas por cada destino. O registro de histórico indica os contadores para interceptações SNMP. As estatísticas de registro de interceptação (Trap) estão relacionadas aos contadores dos hosts do Syslog.

# show logging setting Syslog logging: enabled Facility: 20 Timestamp logging: enabled Hide Username logging: enabled Standby logging: disabled Debug-trace logging: disabled Console logging: disabled Monitor logging: disabled Buffer logging: level debugging, 30 messages logged Trap logging: level debugging, facility 20, 30 messages logged Global TCP syslog stats:: NOT\_PUTABLE: 0, ALL\_CHANNEL\_DOWN: 0 CHANNEL\_FLAP\_CNT: 0, SYSLOG\_PKT\_LOSS: 0 PARTIAL\_REWRITE\_CNT: 0 Permit-hostdown logging: disabled History logging: list syslog-list, 14 messages logged Device ID: disabled Mail logging: disabled ASDM logging: disabled

Emita o comando "**show logging queue**" para garantir que nenhuma mensagem esteja sendo removida.

# show logging queue

Logging Queue length limit : 512 msg(s) **0 msg(s)** discarded due to queue overflow **0 msg(s)** discarded due to memory allocation failure Current 0 msg on queue, 231 msgs most on queue

## Informações Relacionadas

- Mensagens de syslog do Cisco ASA Series
- Livro 1 da CLI: Guia de configuração da CLI de operações gerais do Cisco ASA Series, 9.12
- <u>Configurar SNMP em dispositivos Firepower NGFW</u>